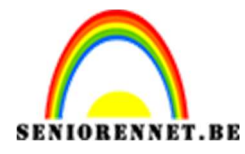

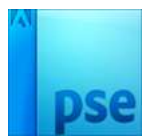

## **Abstract Art**

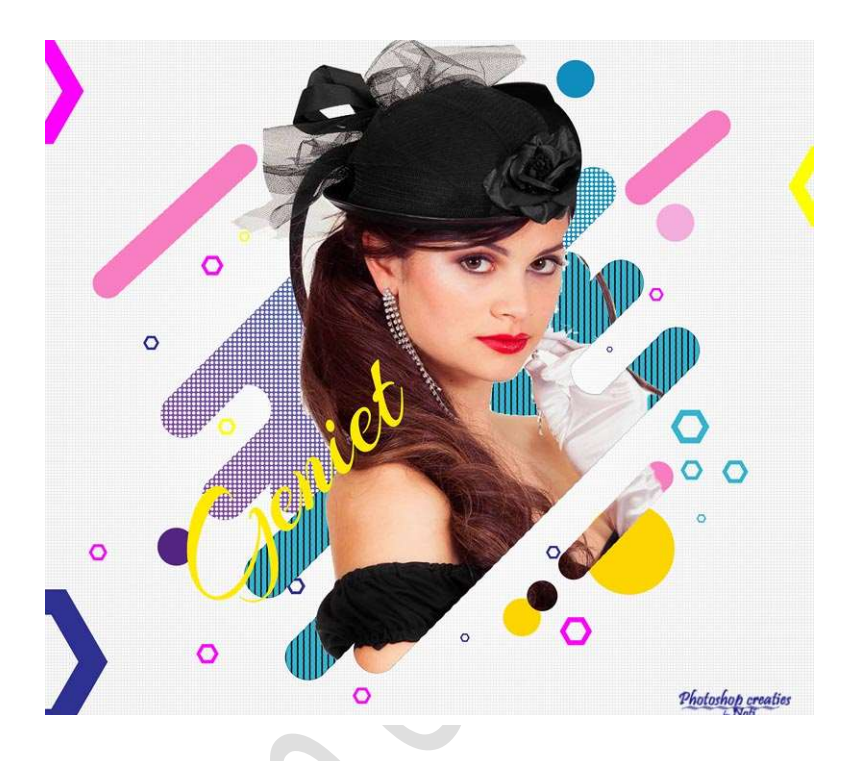

## Benodigdheden: Lettertype Arizonia

https://drive.google.com/drive/u/0/folders/1An9E10tqXUS1G7X\_gjGPvwHT6whrQlc4

- 1. Open een nieuw document van 2521 x 2276 px 300 ppi witte achtergrond.
- 2. Ga naar Laag  $\rightarrow$  Nieuwe opvullaag  $\rightarrow$  volle kleur : #ececec

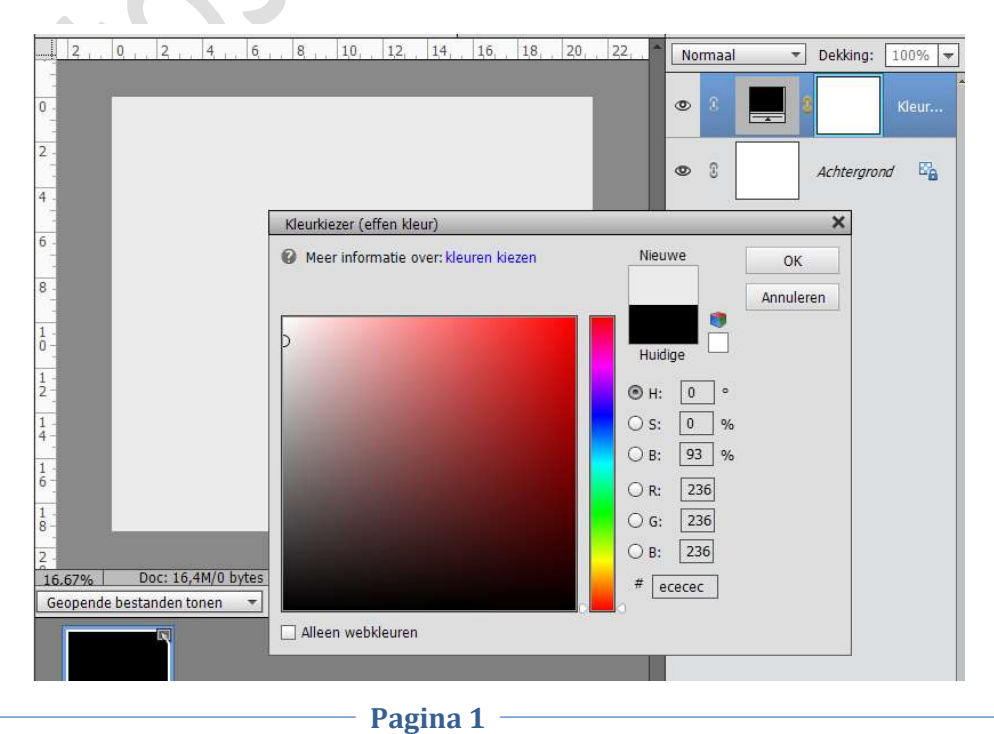

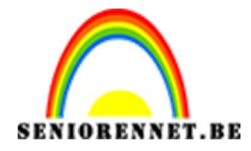

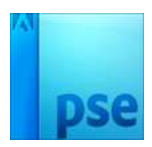

- 3. Maak een nieuwe document van 100 x 100px 72 ppi transparant.
- 4. Plaats daaronder een nieuw document en vul deze met zwart. Sluit het oogje van die laag.

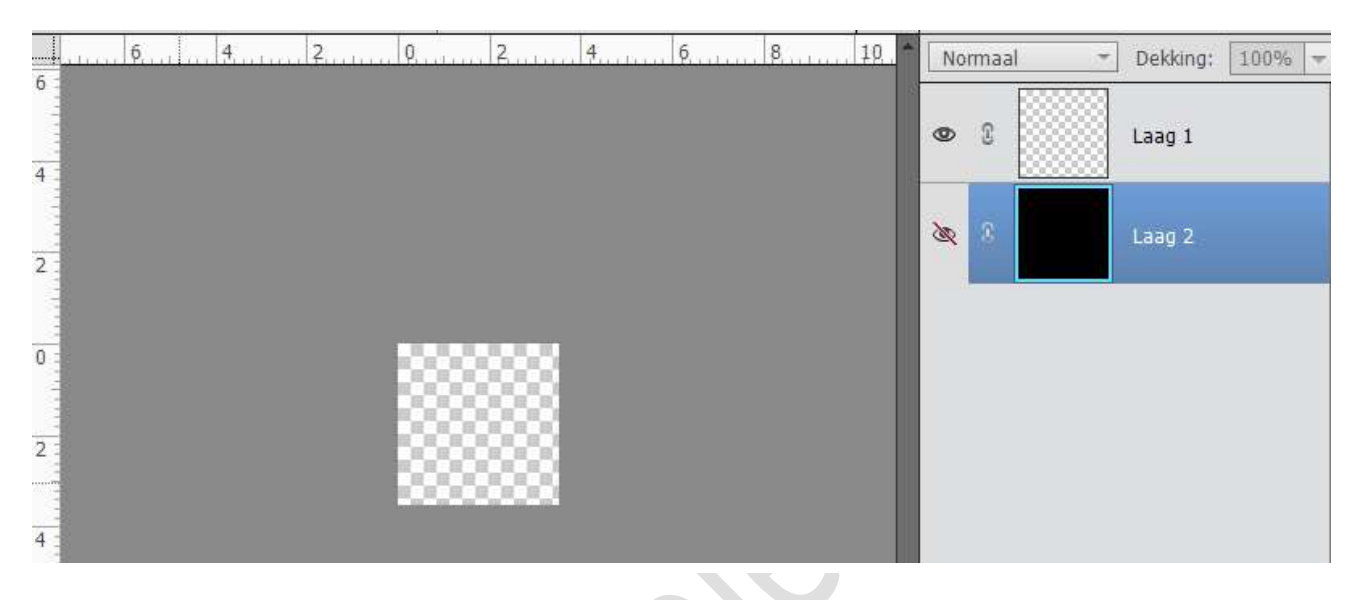

5. Neem de Ovale selectiekader – Vaste Verhouding – B: 1 – H: 1 en teken de cirkel

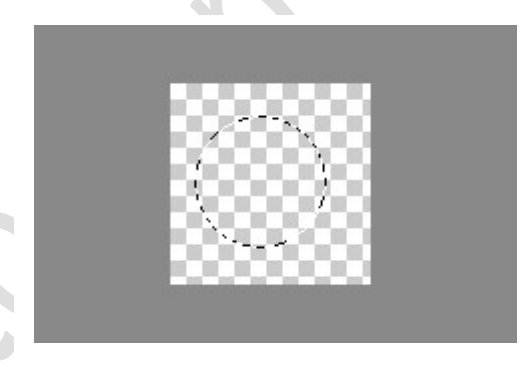

- 6. Vul deze met een witte kleur.
- 7. Selecteer de beide lagen en plaats de cirkel mooi in het midden. (Verticale middelpunten uitlijnen – Horizontale middelpunten uitlijnen)
- Activeer terug de laag met de witte cirkel (bij mij was dit Laag1). Ga naar Bewerken → Patroon definiëren → kies een naam naar keuze. U mag nu dit document verwijderen

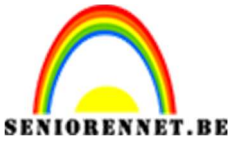

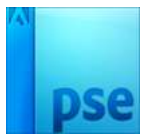

9. Ga terug naar werkdocument. Activeer de bovenste laag. Ga naar Laag → Nieuwe Opvullaag → Patroon → kies het juist gemaakte patroon → pas de schaal aan naar: 10%

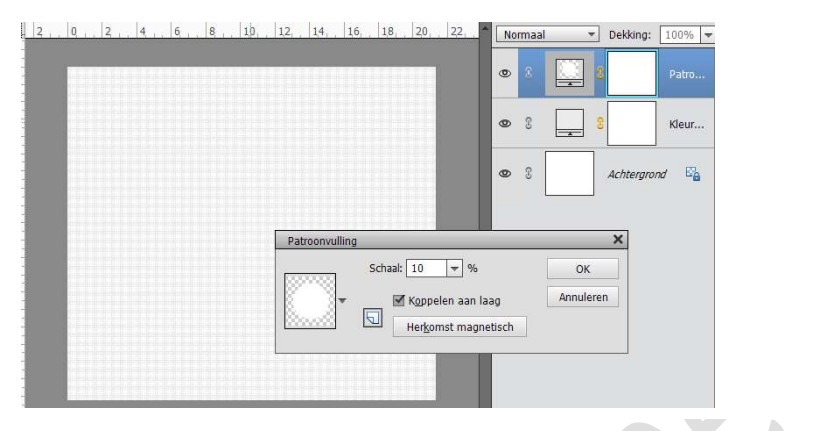

10. Plaats een nieuwe laag bovenaan.

Noem deze laag gloed.

Neem een wit zacht en rond penseel van 2100 px en plaats deze in het midden van werkdocument.

Klik éénmaal op het document.

| 2 | 0 | 2 | 4 | 6 | 8 | 10 | 1,2, | 14 | 16 | 1,8 | 20 | 22 | No | rmaa | <br>Dekking | : 100% 🖛 |
|---|---|---|---|---|---|----|------|----|----|-----|----|----|----|------|-------------|----------|
|   |   |   |   |   |   |    |      |    |    |     |    | 10 | 0  | 8    | gloed       |          |
|   |   |   |   |   |   |    |      |    |    |     |    |    | 0  | 3    | 8           | Patro    |
|   |   |   |   |   |   |    |      |    |    |     |    |    | ٩  | 3    | 8           | Kleur    |
|   |   |   |   |   |   |    |      |    |    |     |    |    | 0  | £    | Achtergr    | ond 📴    |
|   |   |   |   |   |   |    |      |    |    |     |    |    |    |      |             |          |
|   |   |   |   |   |   |    |      |    |    |     |    |    |    |      |             |          |
|   |   |   |   |   |   |    |      |    |    |     |    |    |    |      |             |          |
|   |   |   |   |   |   |    |      |    |    |     |    |    |    |      |             |          |

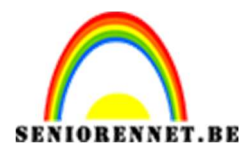

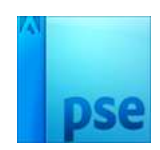

11. We gaan nu een eigen vorm maken. Open een nieuw document van 1500x 1500 px - 72 ppi -Transparant. Zet voorgrondkleur op zwart. Neem een hard zwart penseel van 125 px.

Trek een zwarte lijn.

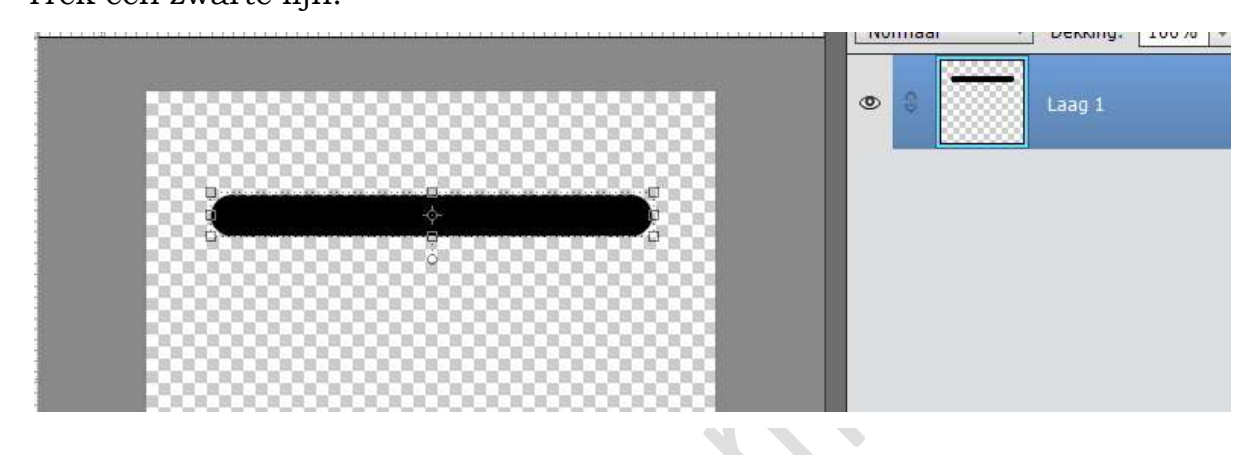

12. Dupliceer deze laag en plaats deze wat naar onder.

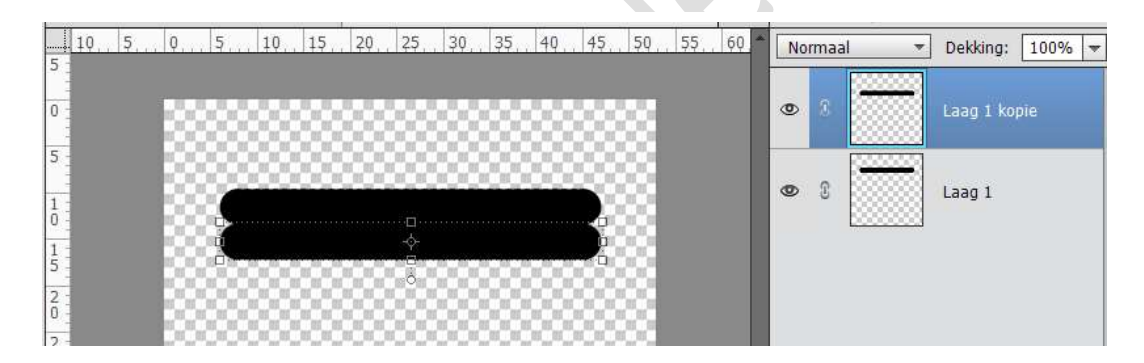

Dupliceer nog eens en plaats deze daaronder.
 Dan nog een dupliceren en eronder plaatsen. Je hebt nu 4 lagen.
 Hernoem alle lagen, onderaan laag 1 en bovenaan laag 4

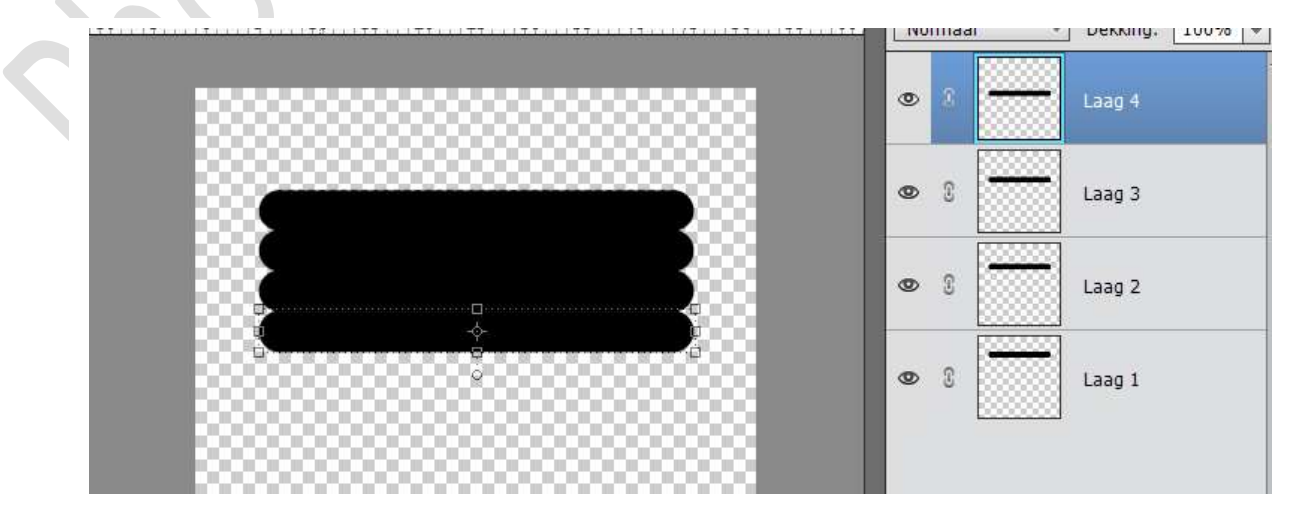

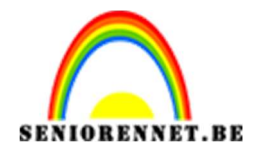

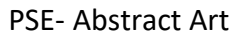

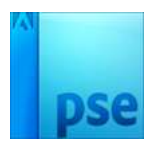

- 14. Activeer laag 3 en verschuif deze wat naar links.

15. Activeer Laag 1 en plaats een klein beetje naar Links.

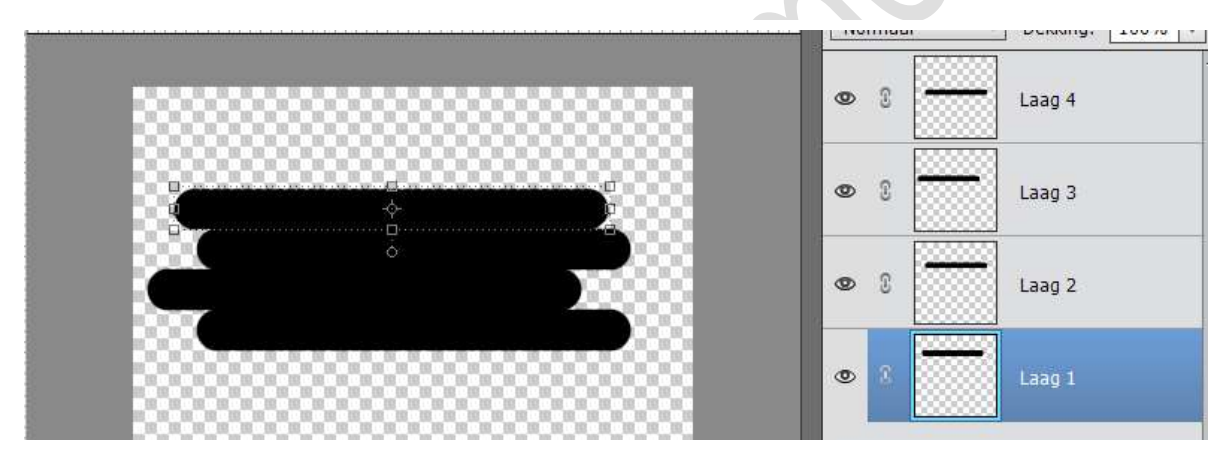

16. Activeer Laag 2 en plaats deze wat naar rechts.

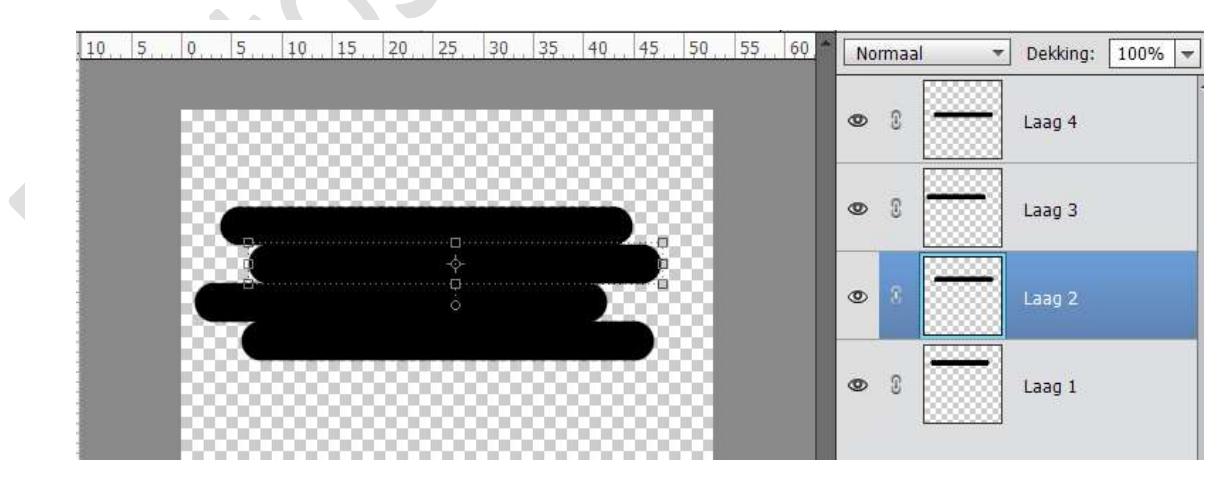

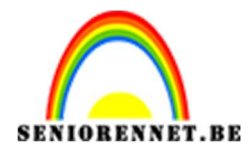

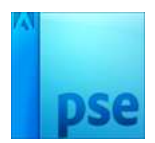

17. Activeer het Laag 3 Neem het gummetje en zet deze op 125 px. Gum een deel van de rechterzijde weg.

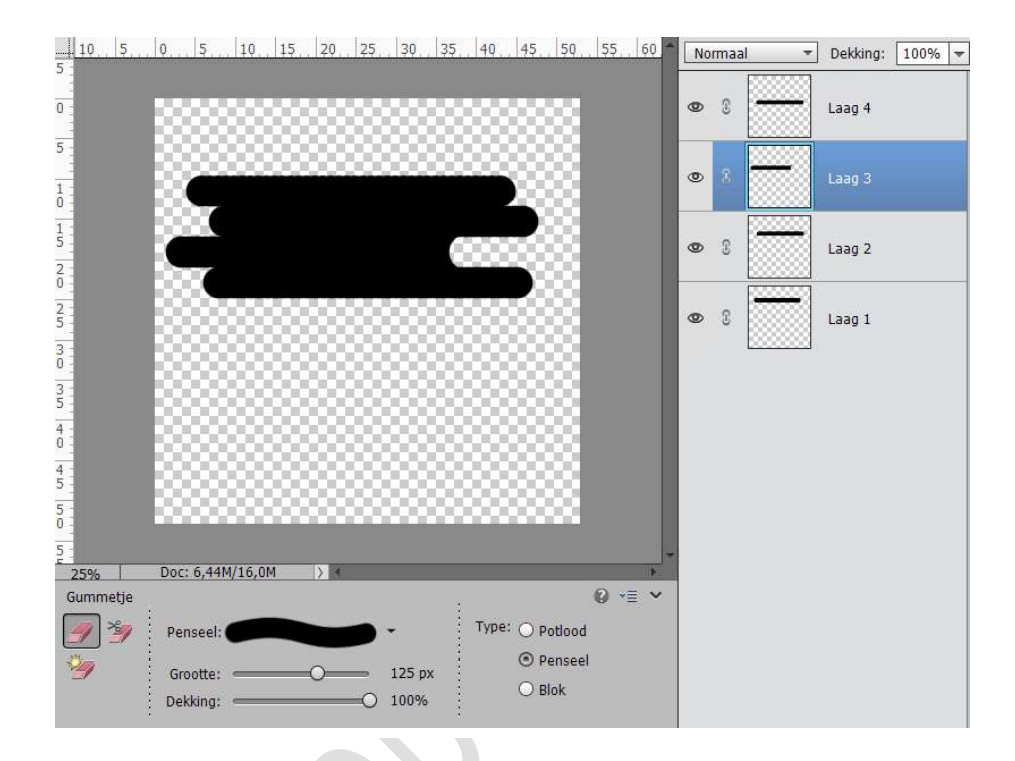

 Activeer laag 2. Neem het gummetje en gum aan de linkerzijde een deeltje weg.

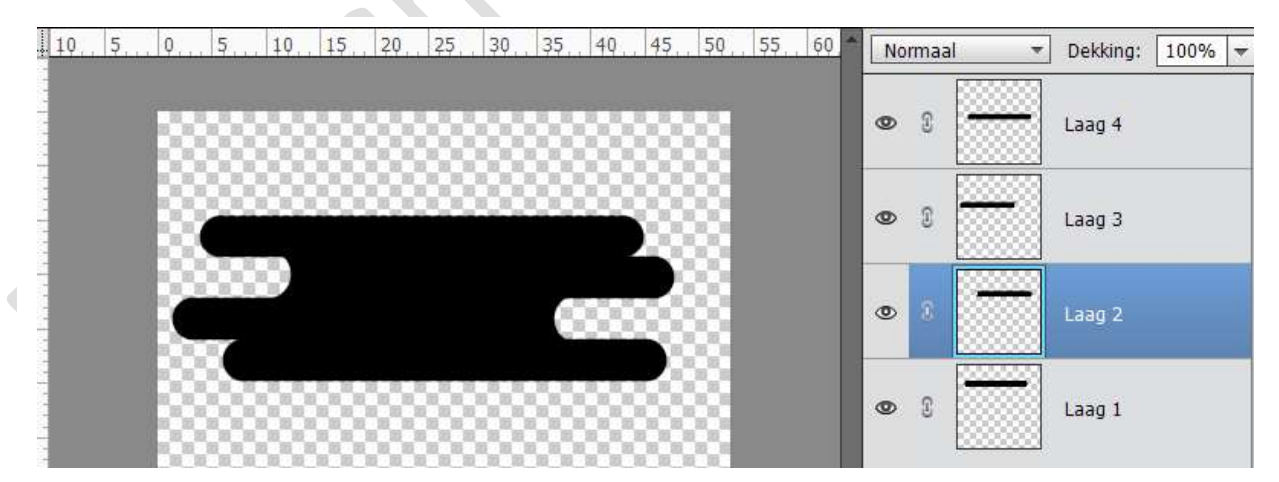

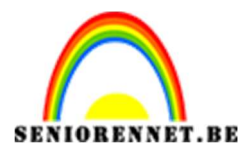

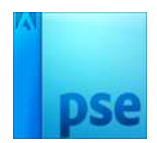

19. Activeer de 4 lagen en verenig ze tot één laag. Ga naar Verplaatsingsgereedschap. Doe CTRL+T en stel de hoek in naar -45 graden.

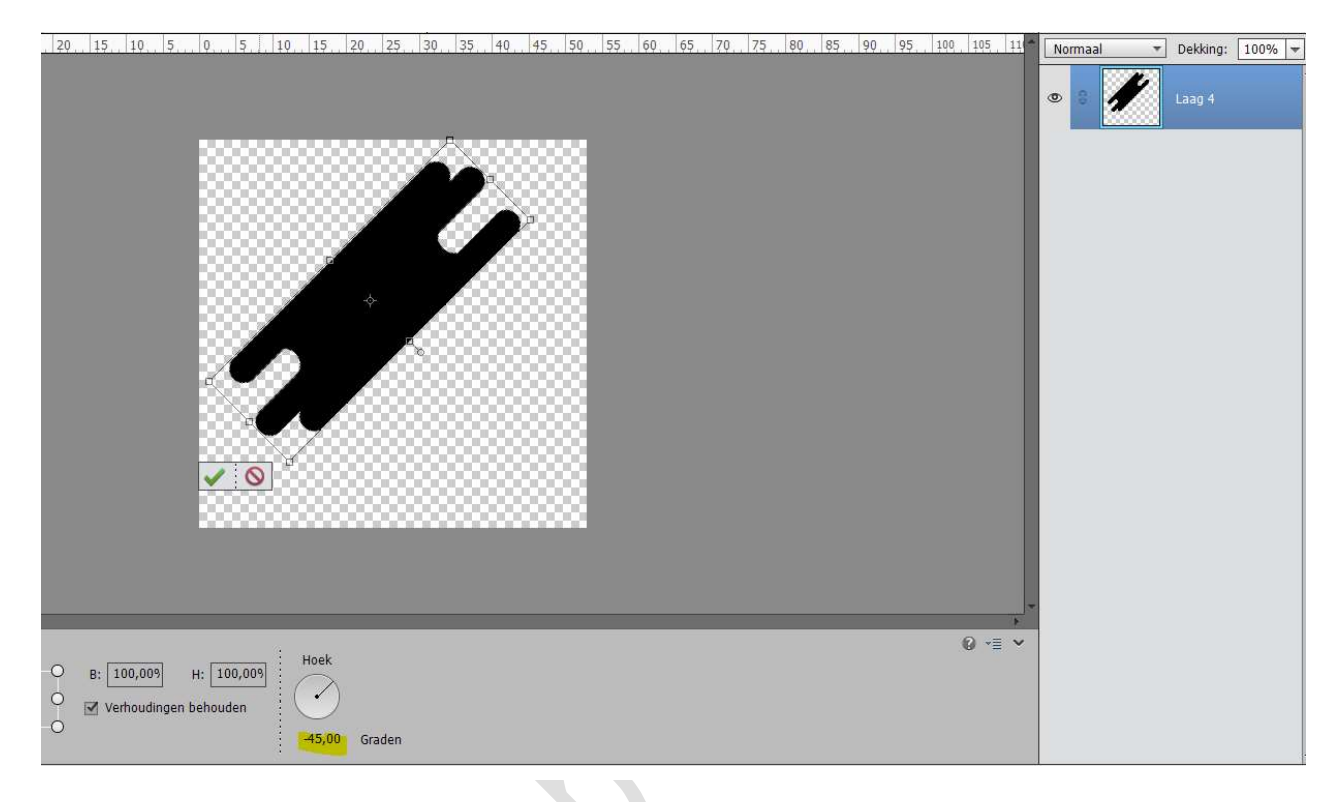

20. Dupliceer deze laag en verplaats deze.

Heeft de bovenste laag de naam ONDER en de onderste laag BOVEN. Plaats beide lagen op het werkdocument, zorg wel dat elke laag apart staat.

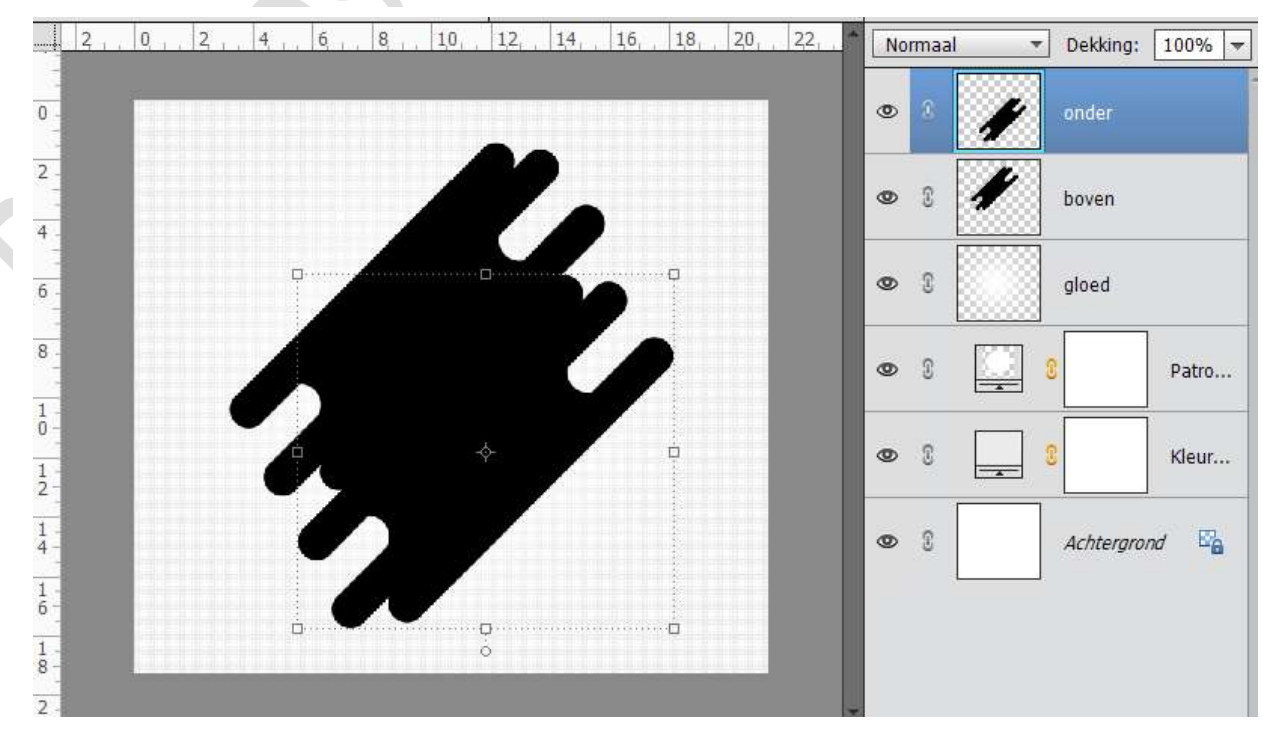

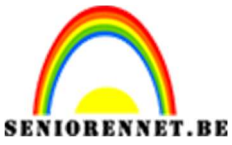

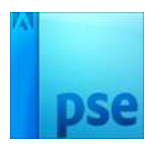

21. Activeer de laag onder.

Doe CTRL+Klik om deze laag.

Ga naar Laag  $\rightarrow$  Nieuwe Opvullaag  $\rightarrow$  Verloop  $\rightarrow$  Zowel begin als eindkleur is # 34b4cf

| 2 . 0 . 2 . 4 . 6 . 8 . 10 . 12 . | 14, 16, 18, 20, 22,                                           | Normaal         | ▼ Dekking: 100% ▼ |
|-----------------------------------|---------------------------------------------------------------|-----------------|-------------------|
|                                   |                                                               | © 3             | Verlo             |
|                                   |                                                               | 0               | onder             |
| -<br>Verloopvull                  | ing                                                           | ×               | boven             |
| Verloop:<br>Stijl:                | Lineair 👻                                                     | OK<br>Annuleren | gloed             |
| Hoek:                             | 90 °                                                          | [               | Patro             |
|                                   | ] <u>O</u> mkeren 🗌 <u>D</u> ithering<br>[ Uitlijnen met laag | [               | 3 Kleur           |
|                                   |                                                               | •               | Achtergrond       |
|                                   | -14                                                           |                 |                   |

22. Activeer de Verlooplaag en de laag Onder en verenig deze. Hernoem deze laag terug Onder.

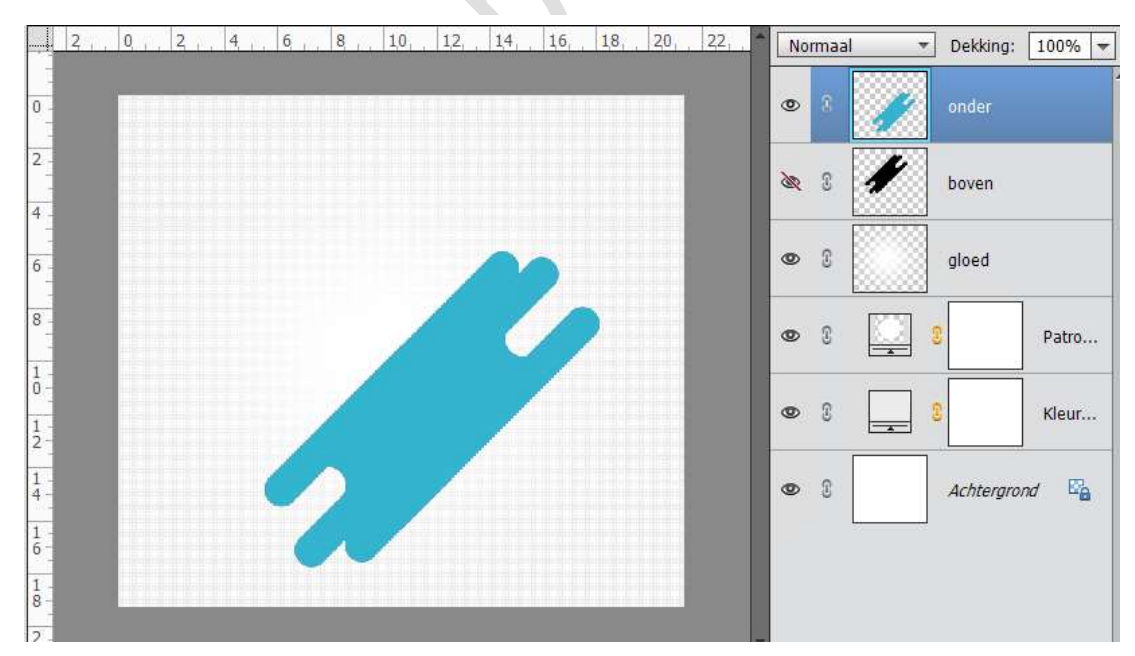

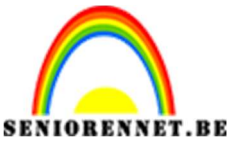

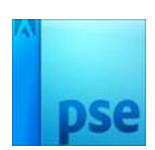

23. Open het oogje van de Laag Boven.

Doe CTRL+T op laagmasker van de Laag Boven. Ga naar Laag  $\rightarrow$  Nieuwe Opvullaag  $\rightarrow$  Verloop  $\rightarrow$  Bij positie 0 gebruiken we kleur #8645a0 en op positie 100 kleur #0097c0

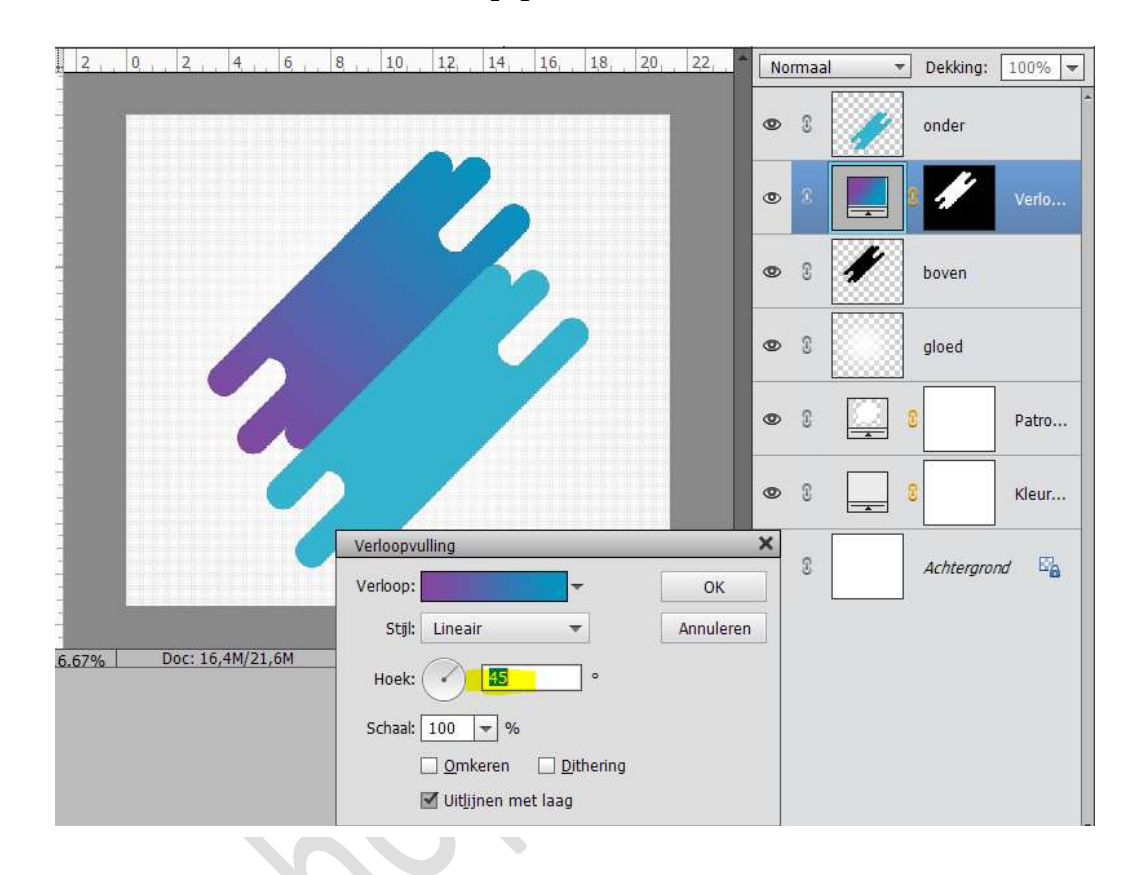

24. Activeer de Laag Boven en de Verloopvulling. Verenig deze twee en noem deze laag terug Boven.

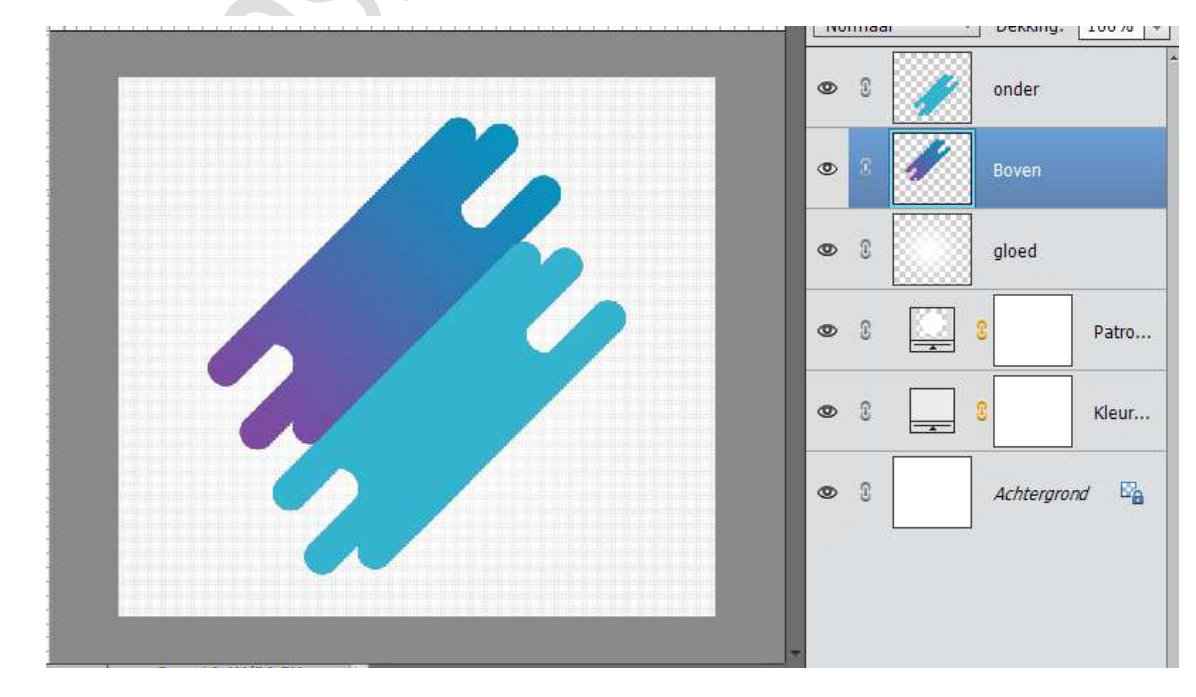

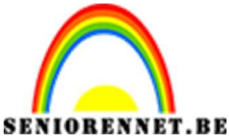

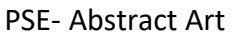

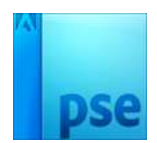

25. Activeer terug de Laag Boven en doe CTRL+klik.

Ga naar Laag  $\rightarrow$  Nieuwe Opvullaag  $\rightarrow$  Patroon  $\rightarrow$  kies het gemaakte patroon  $\rightarrow$  zet schaal op 15%

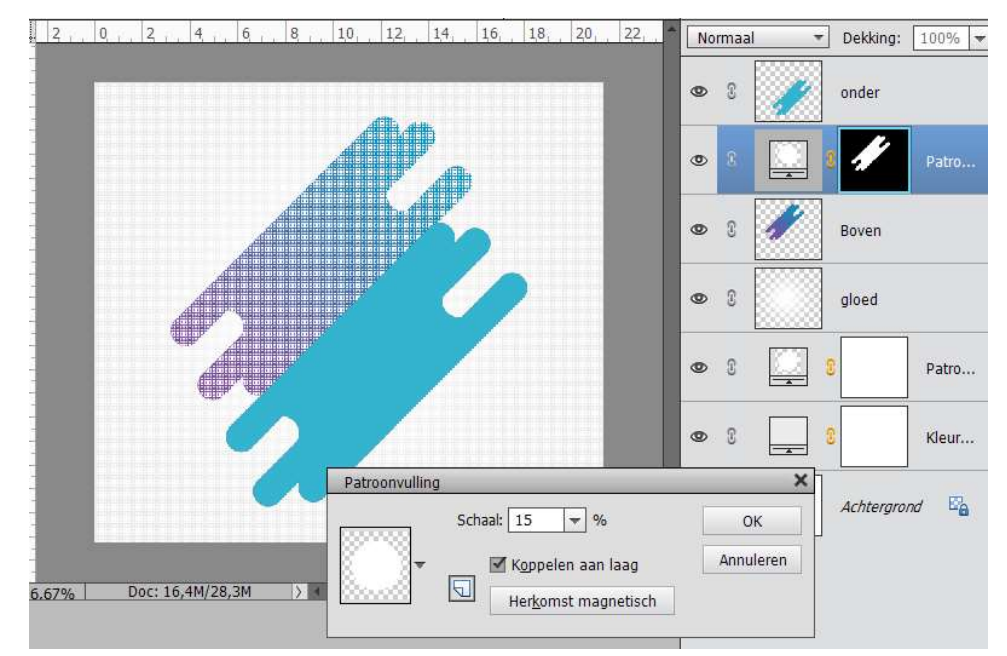

Activeer de laag Patroonvulling en de Laag Boven. Rechts klikken en de laag Verenigen, noem deze laag Boven.

| 0 | T | / | onder     |       |
|---|---|---|-----------|-------|
| 0 |   |   |           |       |
| 0 | C |   | gloed     |       |
| 0 | 3 |   | 8         | Patro |
| 0 | C |   | 8         | Kleur |
| 0 | 3 |   | Achtergro | ond 🗳 |

26. Open een nieuw document van 100x100px – 72 ppi – transparant. Trek een verticale lijn van boven naar onder.

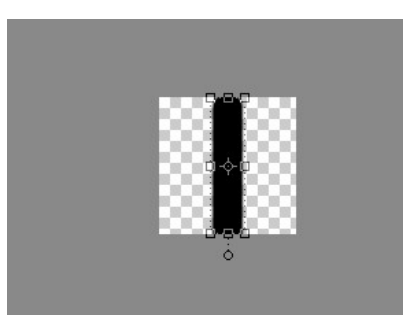

Ga dan naar Bewerken → Patroon definiëren → kies een passende naam.

Pagina 10

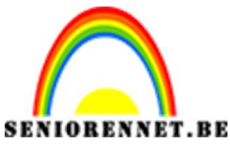

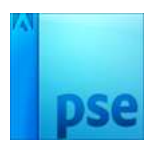

27. Activeer de Laag Onder.

Doe CTRL+T op deze laag.

Ga naar Laag  $\rightarrow$  Nieuwe Opvullaag  $\rightarrow$  Patroon  $\rightarrow$  Kies het laatst gemaakte patroon  $\rightarrow$  Schaal: 20%

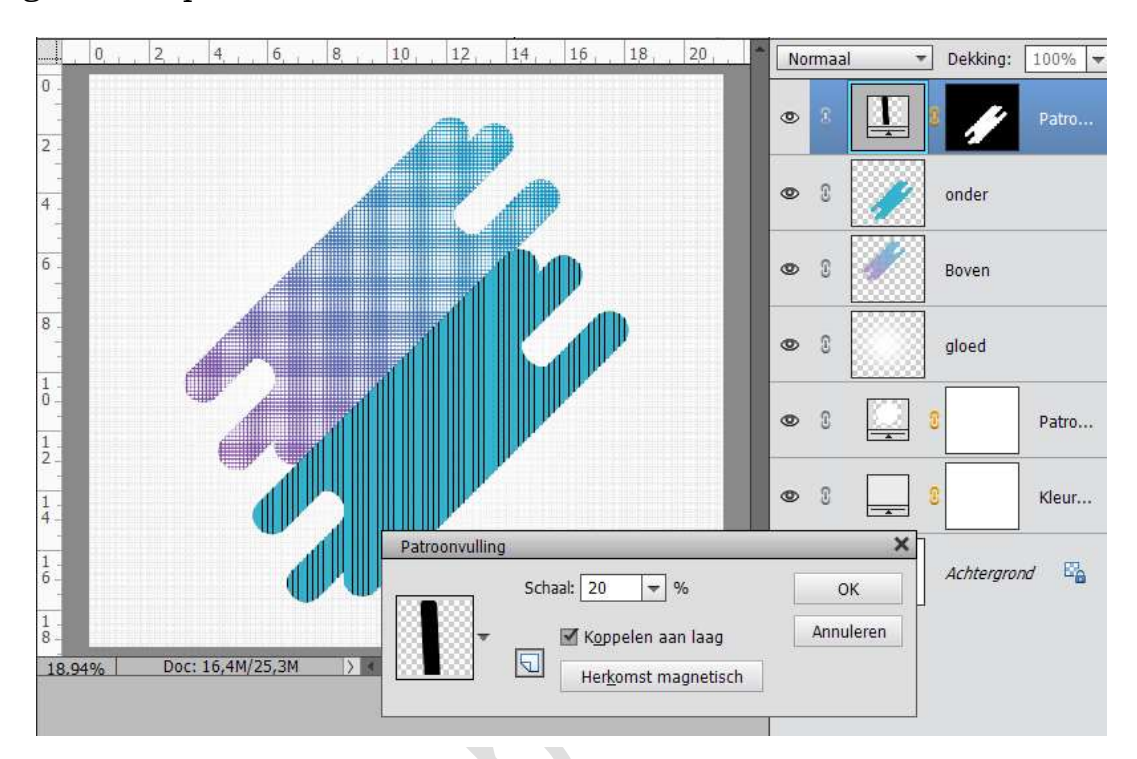

Verenig de laag Patroonvulling en laag Onder en noem deze laag opnieuw Onder.

28. Plaats een nieuwe laag bovenaan en noem deze stippen.Zet Voorgrondkleur op # f4addcNeem een hard rond penseel van 125 px en plaats naar keuze.

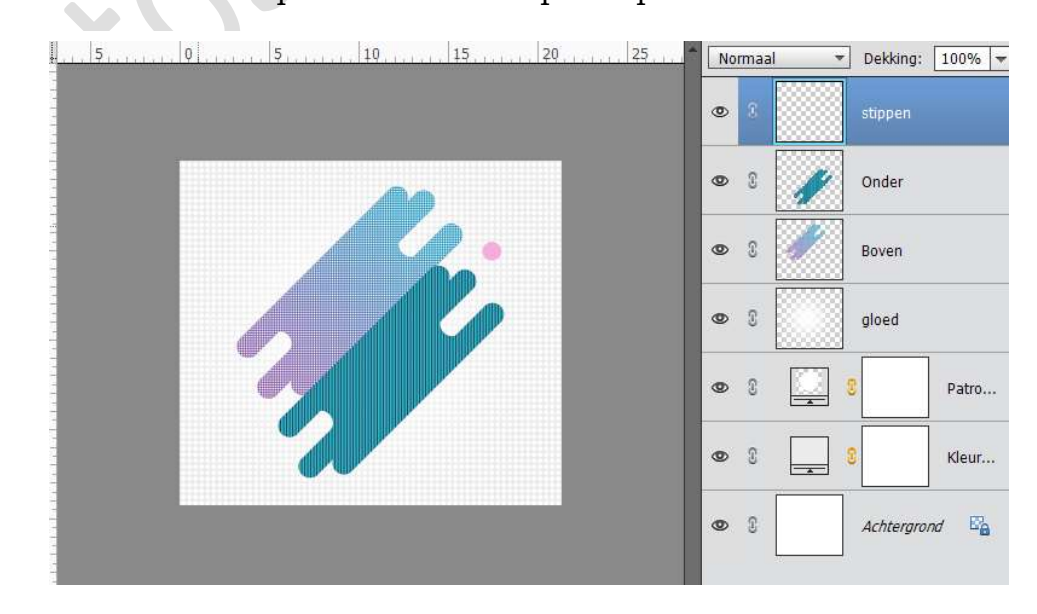

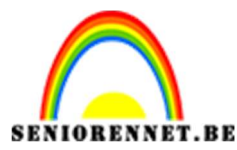

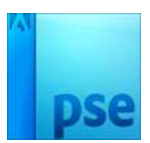

29. Kies een blauwe kleur en plaats terug een stip met hetzelfde penseel op dezelfde laag.

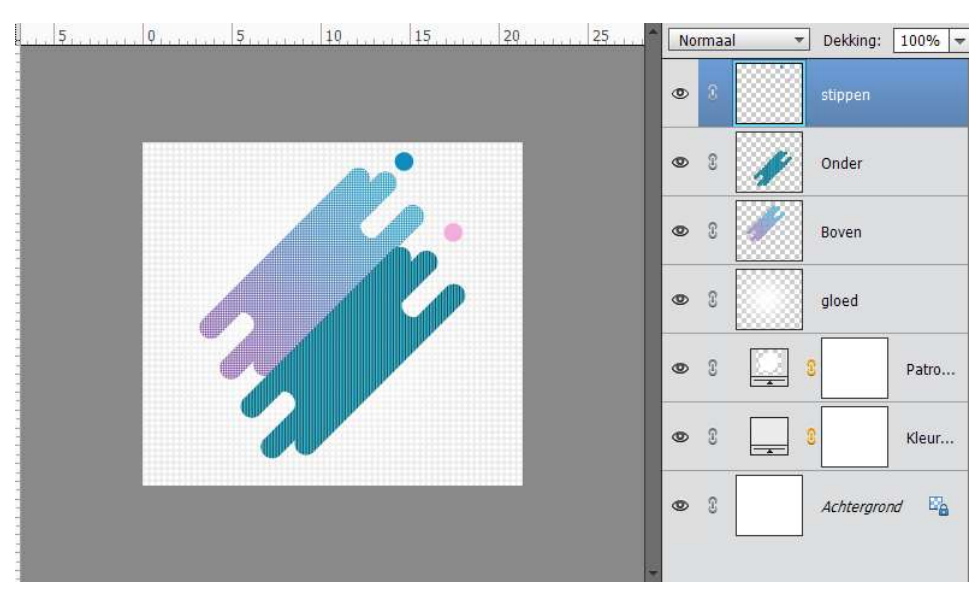

30. Kies dan nog een paarse kleur en zet een stip met hetzelfde penseel en dan ook nog één in het geel.

| 5      | 0             | 10      | 20                                                                                                    | 25* | Norm | naal 🔻 | Dekking:  | 100% - |
|--------|---------------|---------|----------------------------------------------------------------------------------------------------|-----|------|--------|-----------|--------|
|        |               |         |                                                                                                    | <   | 0    |        |           |        |
|        |               | <b></b> | li interneti interneti interneti interneti interneti interneti interneti interneti interneti interneti internet | ं   | 0    | 8      | Onder     |        |
|        |               |         |                                                                                                    |     | 0    | 3      | Boven     |        |
|        |               |         |                                                                                                    |     | 0    | 9      | gloed     |        |
|        |               |         |                                                                                                    |     | 0    |        | C .       | Patro  |
|        |               | •       |                                                                                                    |     | 0    |        | D         | Kleur  |
|        |               |         |                                                                                                    |     | 0    | 8      | Achtergro | nd 🐴   |
| i% Doo | : 16.4M/26.0M |         |                                                                                                    |     |      |        |           |        |

31. Vergroot het penseel naar 300 px en plaats een gele stip.

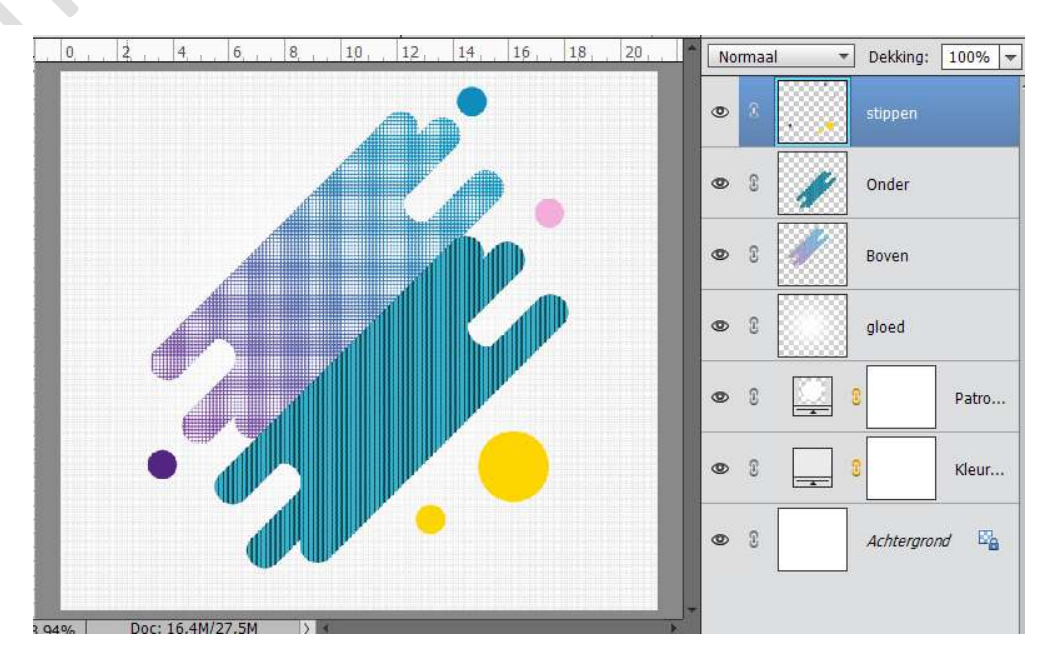

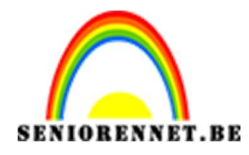

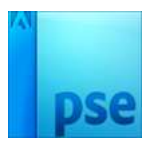

32. Plaats een nieuwe laag en noem deze zeshoek.
 Ga naar aangepaste vorm → Alle vormen in Elements → Lijst, zeshoek.

Zet Voorgrondkleur op #34b4cf

Teken verschillende zeshoeken, grootte en kleine.

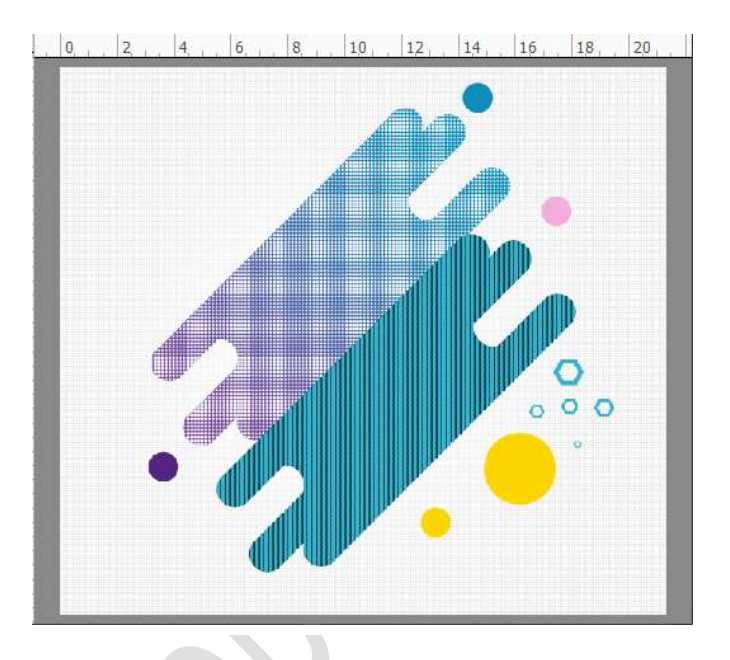

33. Herhaal deze met gele kleur, paarse kleur, blauwe kleur.
Al deze vormen staan op een aparte laag.
Vereenvoudig alle lagen van de zeshoek.
Selecteer al die lagen en maak één laag en noem deze zeshoek.

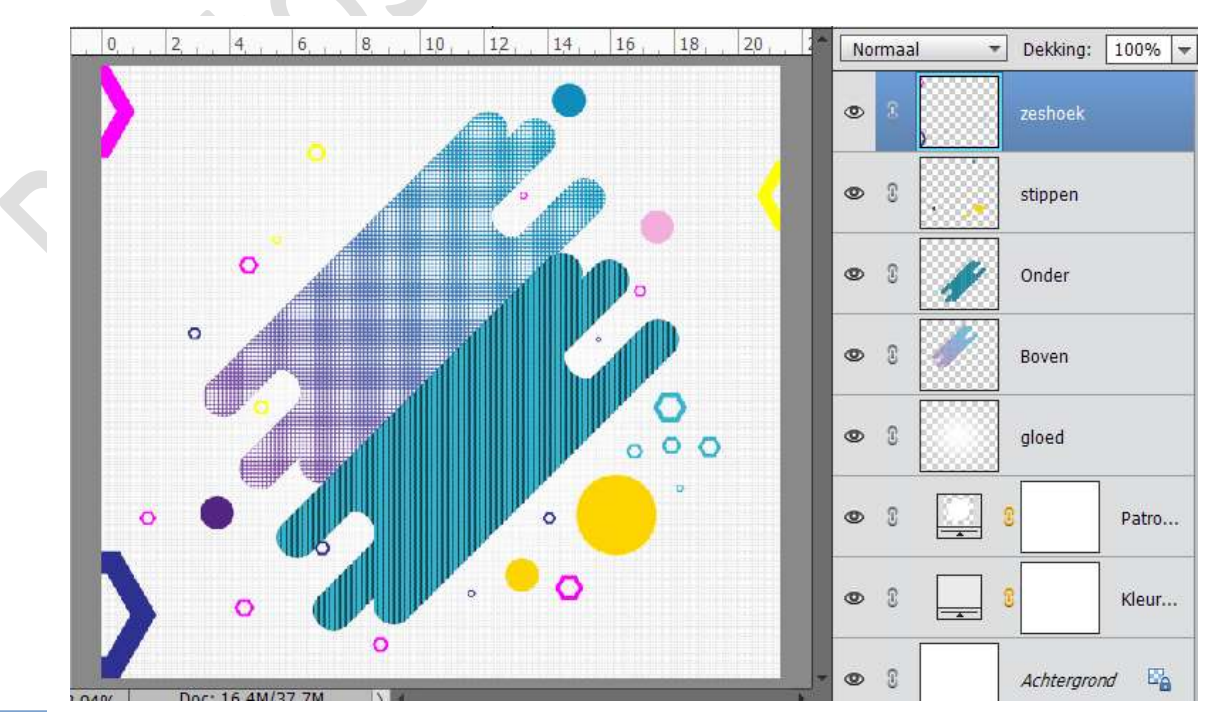

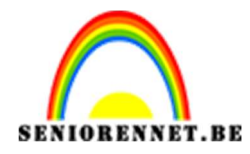

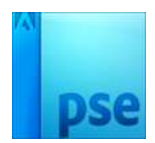

34. Plaats een nieuwe laag en noem deze zwarte stip. Neem een zwart hard penseel van 100 px. En zet een stip.

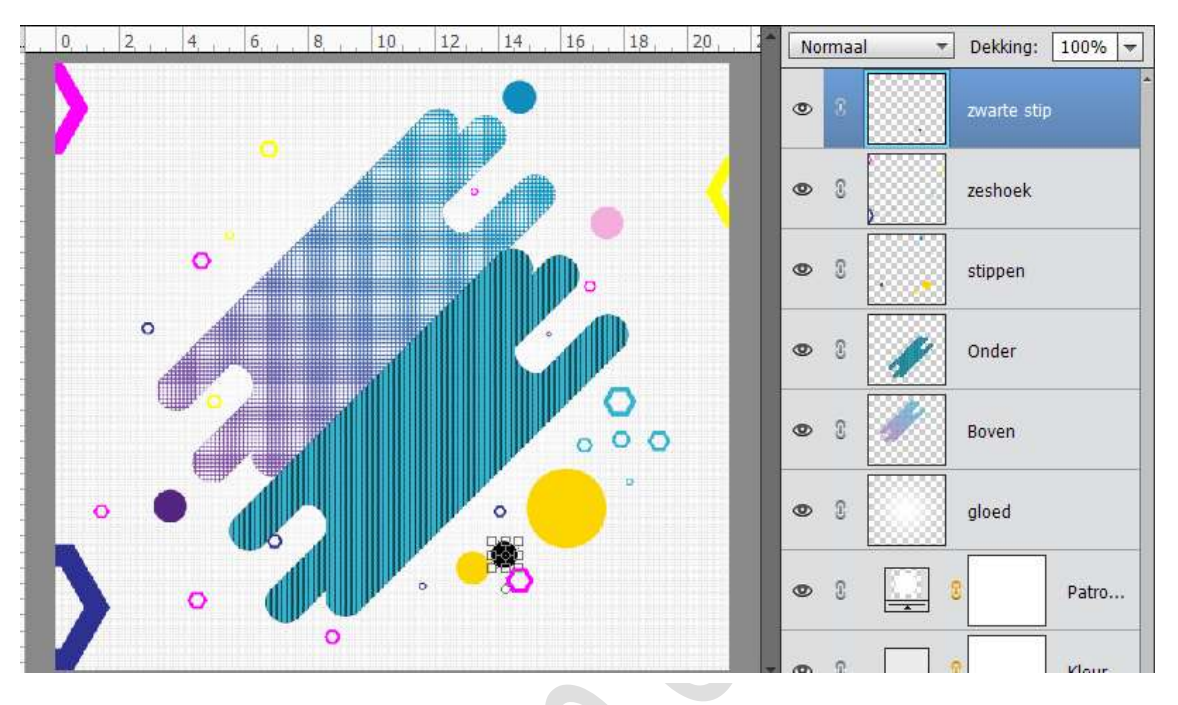

35. Plaats een nieuwe laag en noem deze roze stip 1 Neem een roze hard penseel van 100px. Kleur: #f97ec1 Teken een lijn.

Tip: Plaats een punt en houdt shift ingedrukt, verplaats deze naar einde van de lijn, maar shift blijft ingedrukt. Je bekomt dan een mooie lijn.

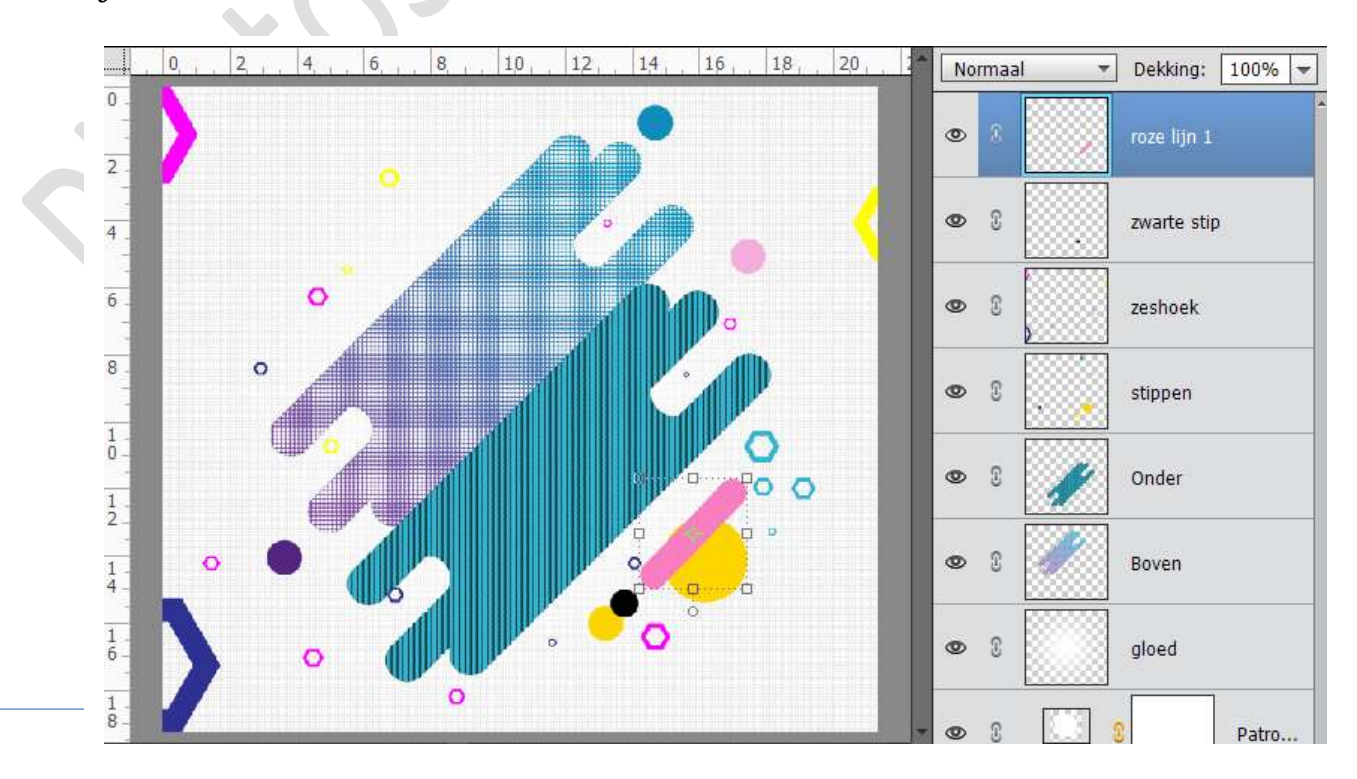

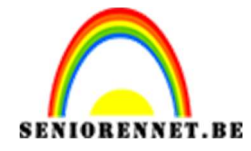

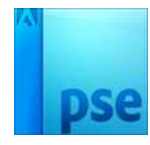

36. Plaats een nieuwe laag en noem deze roze stip 2 Teken opnieuw een lijn.

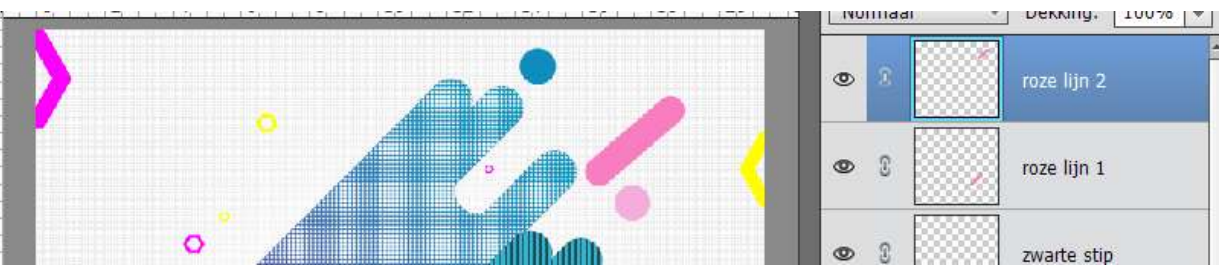

Herhaal dit nog eens en noem die laag roze stip 3

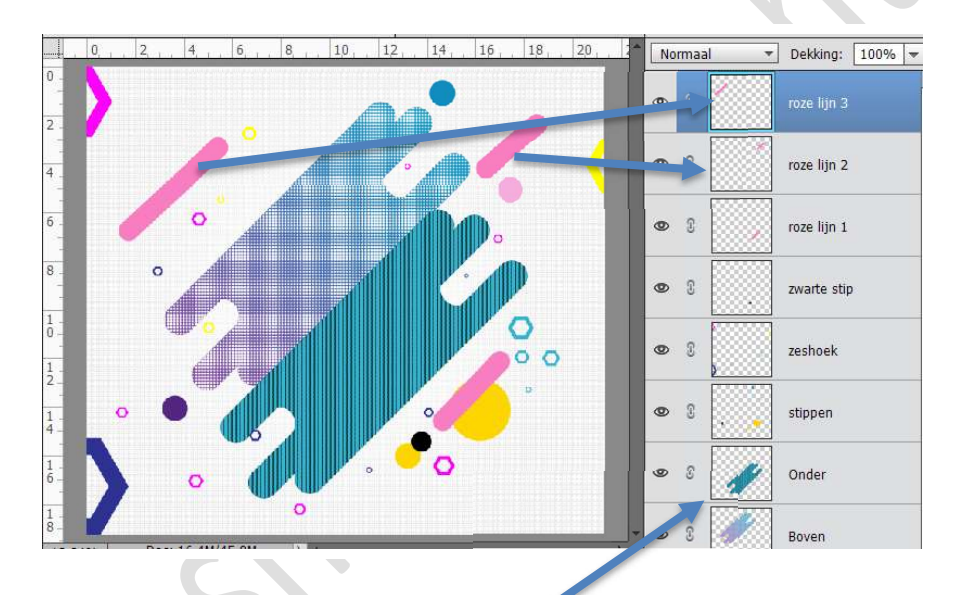

37. Dupliceer de laag Onder + Zwarte stip + roze lijn 1 Plaats deze 3 lagen bovenaan.
Verenig deze laag en noem deze vorm 1

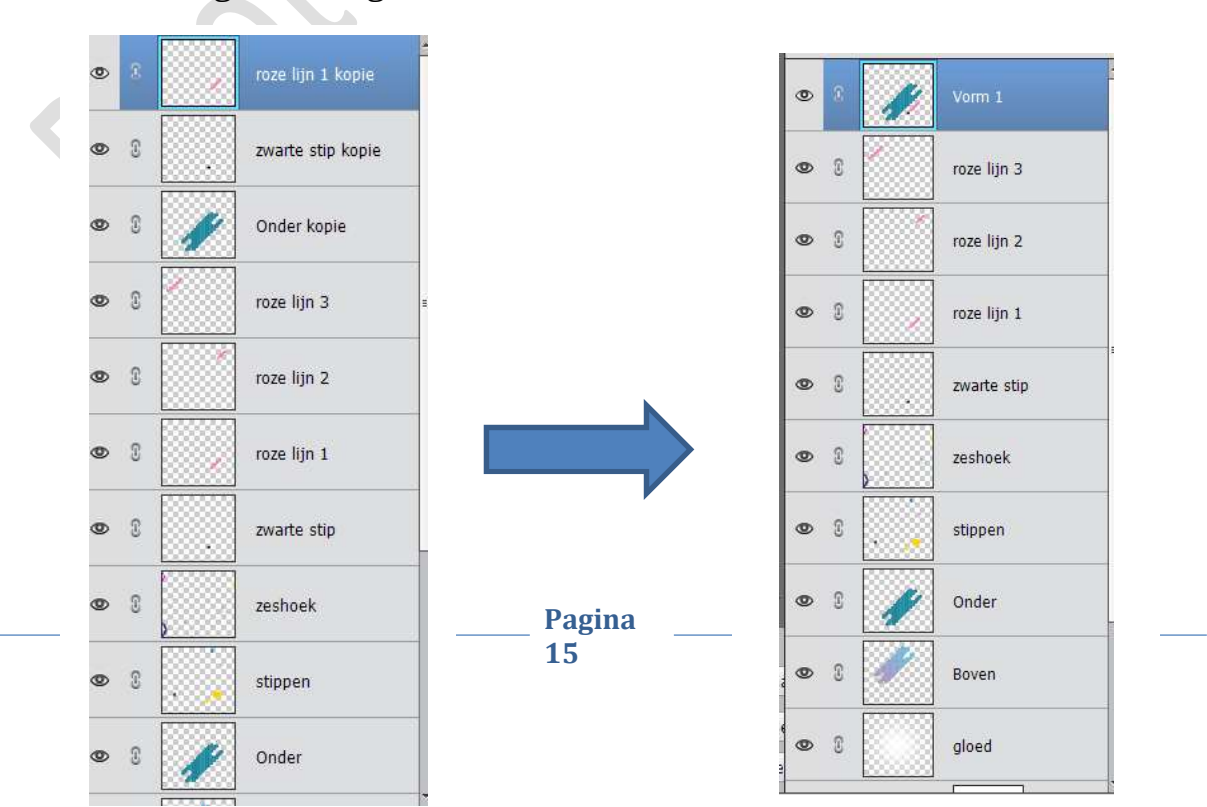

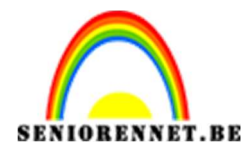

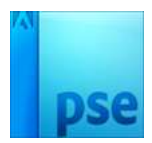

 38. Open een afbeelding naar keuze. Selecteer deze mooi uit en plaats deze bovenaan in het werkdocument. Zorg wel dat Vorm1 overdekt is.

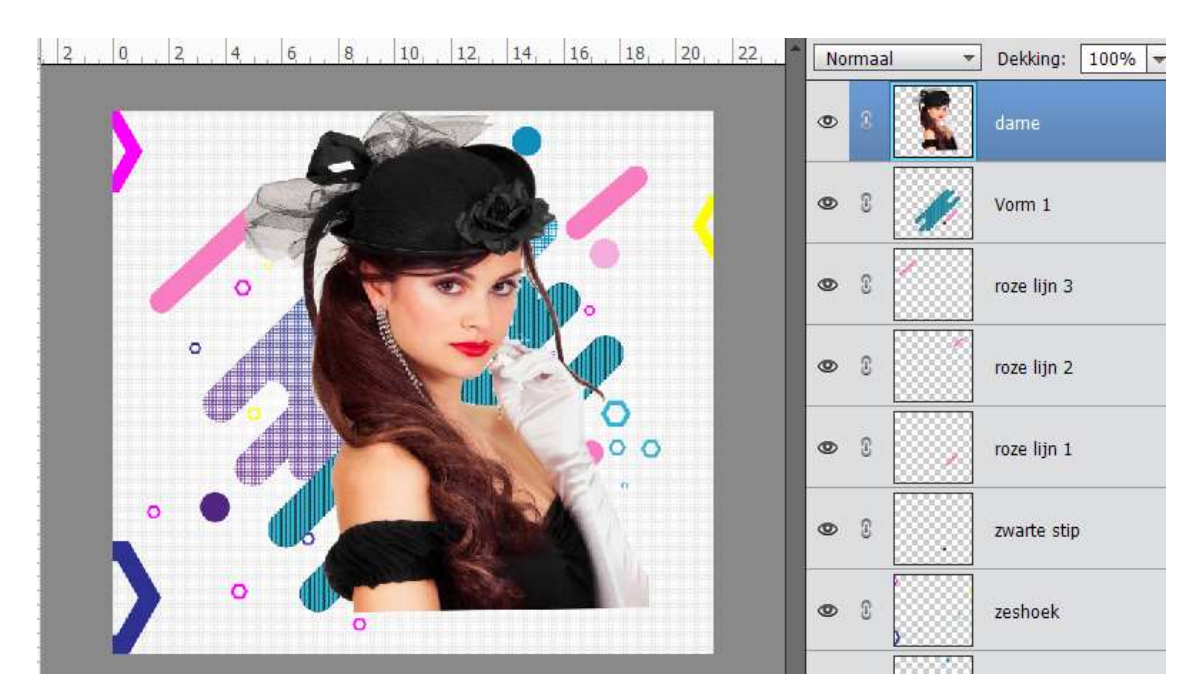

39. Doe Ctrl+klik op de laag Vorm 1 om deze te selecteren. Ga naar de laag Dame en hang een laagmasker aan.

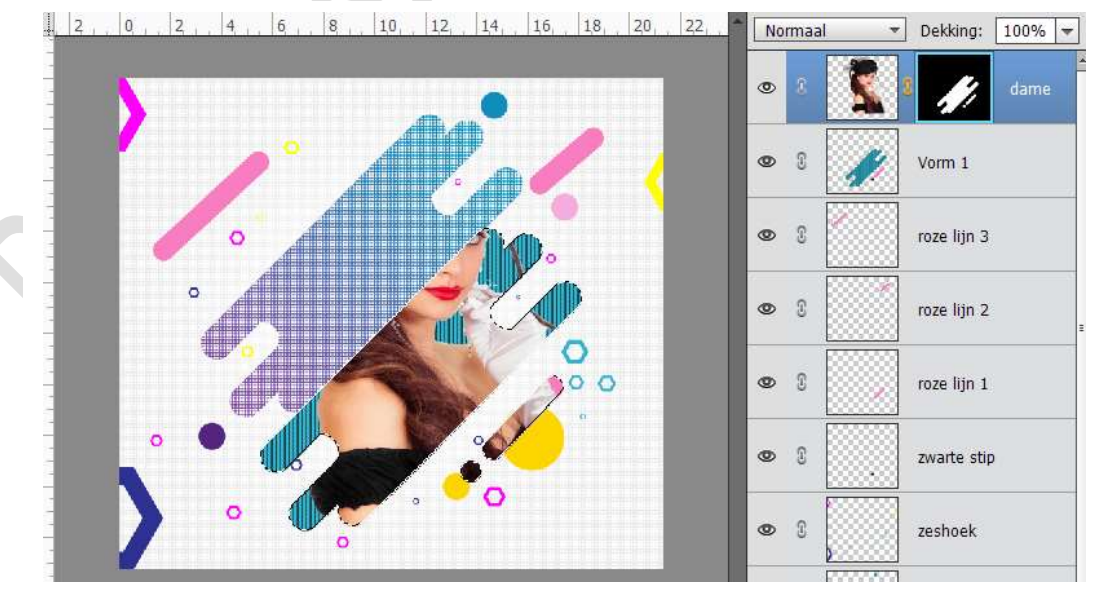

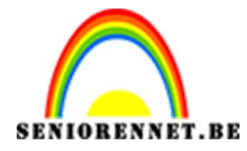

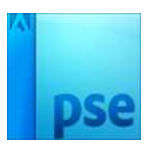

Neem een hard wit penseel een schilder de rest van de dame zodat deze terug zichtbaar wordt.

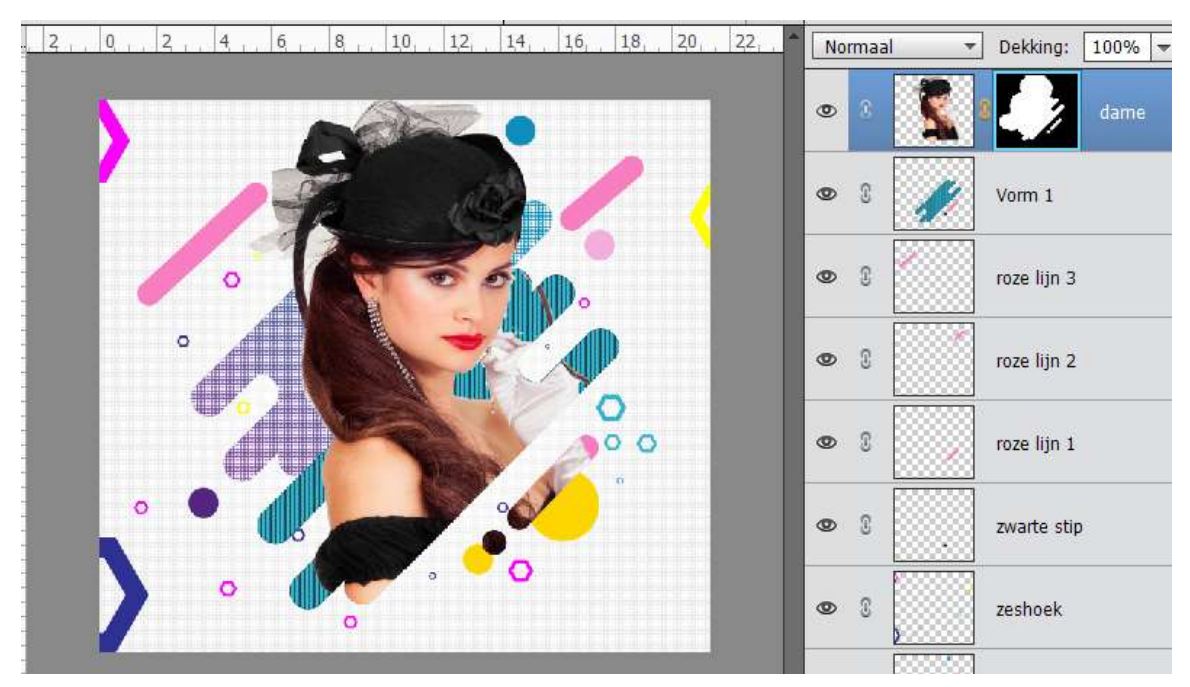

40. Neem het Tekengereedschap. Zet Voorgrondkleur op #ffea00 Neem het Lettertype Arizonia – 150 pt. Typ een tekst naar keuze.

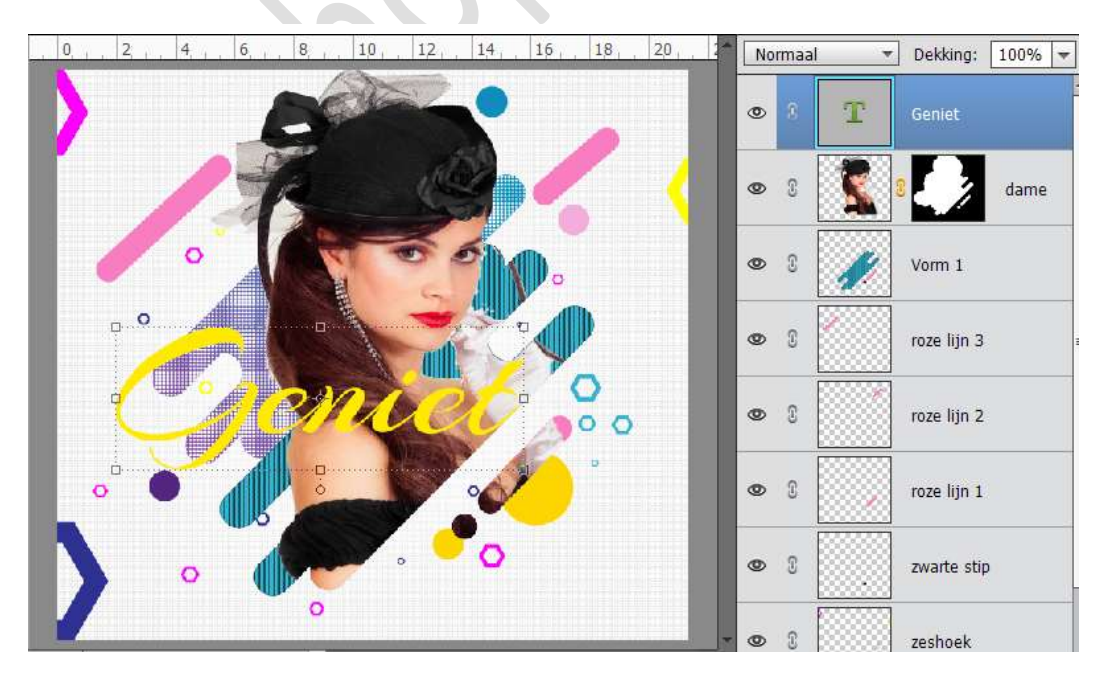

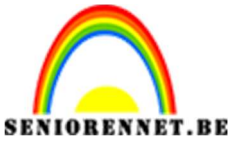

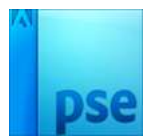

41. Doe CTRL+T en verklein deze wat. Draai de hoek naar -45 graden.

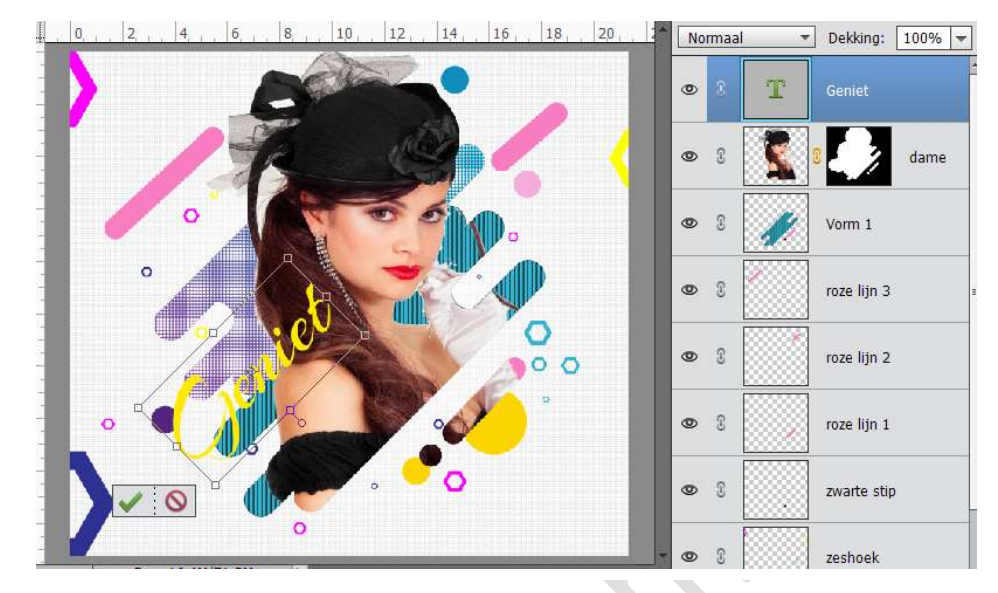

42. We gaan nu een samengevoegde laag maken Doe Shift + CTRL+Alt+E. Dan zie je bovenaan een samengevoegde laag.

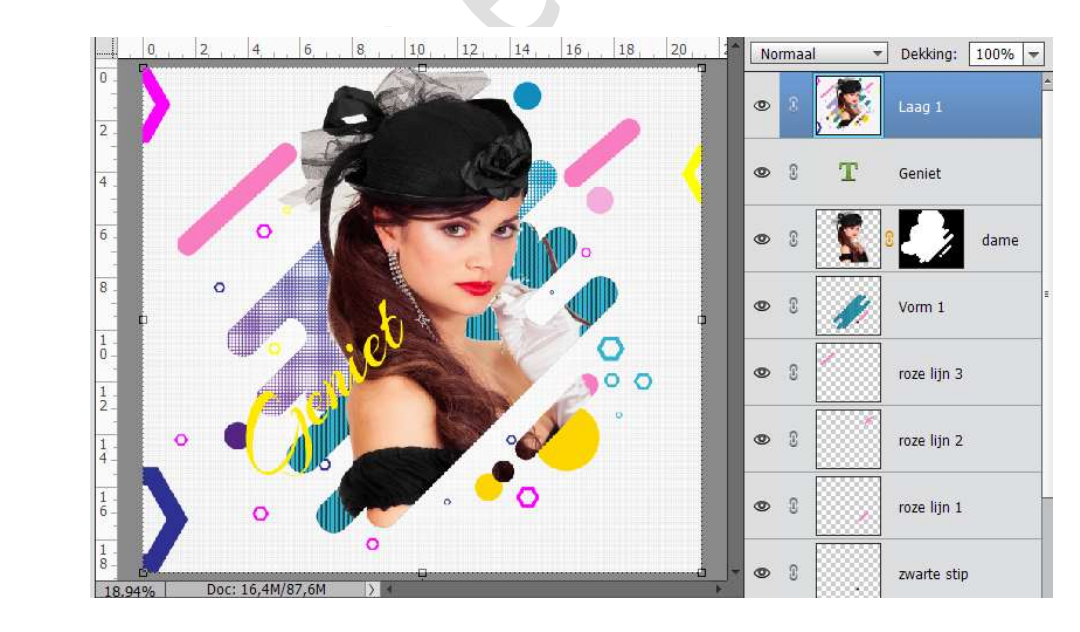

43. Dupliceer deze samengevoegde laag nog eens en zet de laagmodus op Lineair licht.

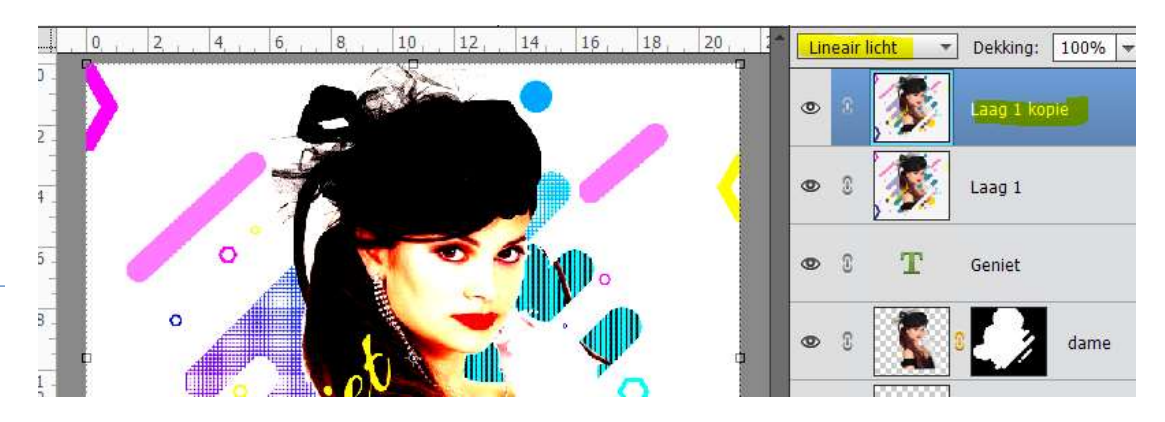

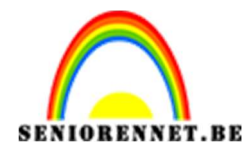

44. Ga dan naar Filter  $\rightarrow$  Overig  $\rightarrow$  Hoogdoorlaat  $\rightarrow$  Straal op 0,5 px.

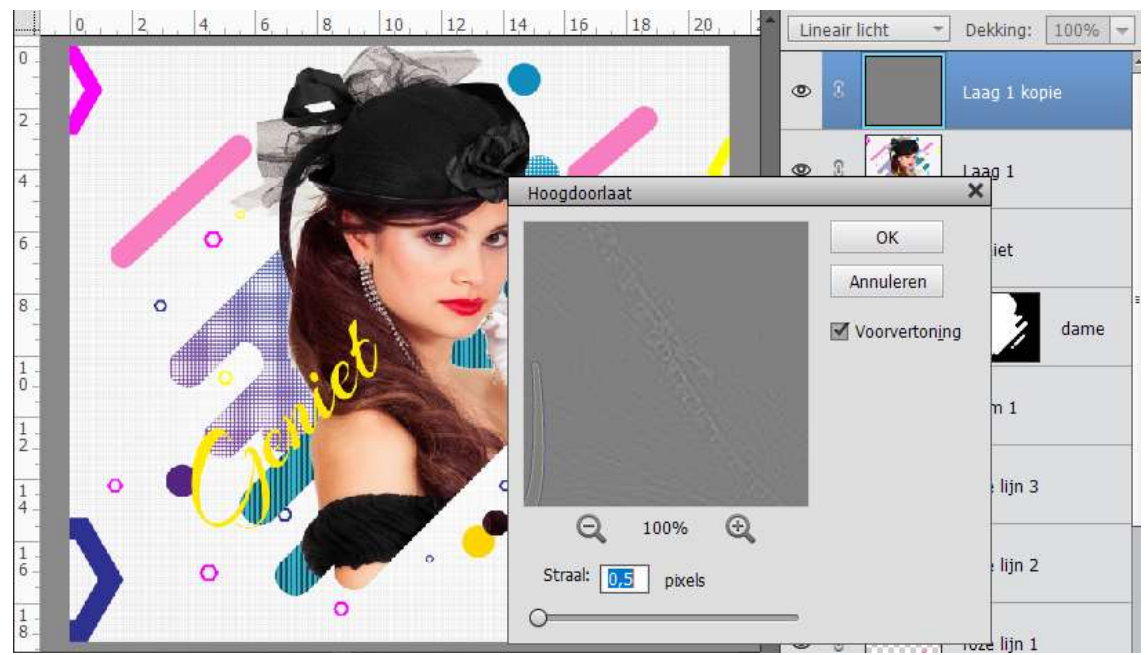

45. Ziezo ons werkje is af. Plaats je naam erop Sla op als PSD: max. 800 px aan langste zijde Sla op als JPEG: Max. 150 kb Natuurlijk kan je dit nog eens hermaken met andere kleuren en vormen. Variatie genoeg.

Veel plezier ermee NOTI

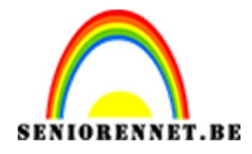

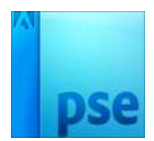

enotiosnon elements